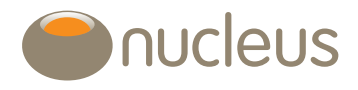

# Investment analysis tool

Nucleus platform user guideEdition02Date of publication18/6/2018

## Contents

| 1.0 | Introduction                 | 3  |
|-----|------------------------------|----|
| 2.0 | Launching the tool           | 4  |
| 3.0 | Searching for investments    | 5  |
| 3.1 | Asset search                 | 5  |
| 3.2 | Model portfolio search       | 6  |
| 4.0 | Generating the report        | 7  |
| 5.0 | Report components            | 8  |
| 5.1 | Holdings                     | 8  |
| 5.2 | Costs and charges            | 9  |
| 5.3 | Performance                  | 10 |
|     | 5.3.1 Reporting time periods | 10 |
|     | 5.3.2 Benchmarks             | 10 |
|     | 5.3.3 Investment growth      | 11 |
|     | 5.3.4 Trailing returns       | 11 |
| 5.4 | Top 10 underlying holdings   | 12 |
| 5.5 | Stock overlap                | 12 |
| 5.6 | Asset class breakdown        | 13 |
| 5.7 | Geographic breakdown         | 14 |
| 5.8 | Sector breakdown             | 15 |
| 6.0 | Report options               | 16 |
| 6.1 | Chart context menu           | 16 |
| 6.2 | PDF download                 | 16 |

## Introduction

## 1.0 Introduction

This document provides a guide on how to undertake model portfolio and fund analysis on the platform using the Investment analysis tool. This is a great tool to demonstrate how model portfolios have performed historically when recommending investment options to your clients. If you have any questions on the tool, please don't hesitate to contact your regional account manager.

## Guide

## 2.0 Launching the tool

The tool can be accessed from the Tools menu on the platform.

| TUCIEUS WEICOME TO YOUR Platform                                                                      | You are logged in as douglas anderson@nucleusfinanc Log<br>spstore Library Research Admin Contact us                              |
|----------------------------------------------------------------------------------------------------|----------------------------------------------------------------------------------------------------|
| 00ls                                                                                                  |                                                                                                    |
| Illustrations                                                                                         | Management information                                                                                                    |
| Create an illustration of projected investment returns for any of the accounts within a<br>portfolio. | View management information such as AUA, Top 10 assets, Top 10 clients, Top 10 model<br>portfolios and AUA for each account type. |
| Create a quick quote                                                                                  | Management information                                                                                                    |
| Alerts                                                                                                | Events history                                                                                                    |
| Configure and maintain alerts for platform events                                                     | View event history                                                                                                    |
| Alerts                                                                                                | Events                                                                                                    |
| Charting tool                                                                                         | Model portfolio self-service                                                                                                    |
| Research and chart fund performance.                                                                  | Create, edit and analyse model portfolios.                                                                                        |
| Charting tool                                                                                         | Model portfolio self-service                                                                                                    |
| Bulk summary report                                                                                   | Manage Favourite Assets                                                                                                    |
| Create a bulk summary report across multiple clients and accounts.                                    | Create, edit, delete and convert favourite assets                                                                                 |
| Request report Report history                                                                         | Manage Favourite Assets                                                                                                    |
| Investment analysis                                                                                   |                                                                                                    |
| Investment analysis                                                                                   |                                                                                                    |
| Investment analysis                                                                                   |                                                                                                    |

## 3.0 Searching for investments

The investment search allows you to display the analysis for a selection of up to five model portfolios and individual funds.

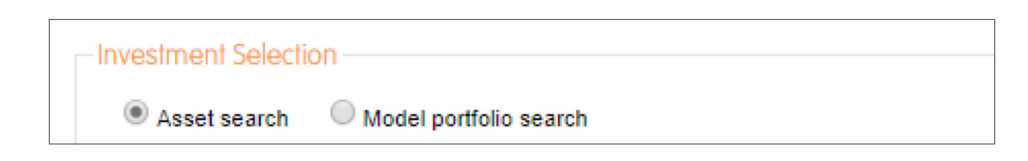

### 3.1 Asset search

Search is carried out against the fund name, status, ISIN and sector. Suggested results start appearing once 3 characters have been keyed in.

To find an asset, type at least the first 3 characters of the fund name, ISIN or the sector it belongs to. Matched results will then be displayed below. Search results can be filtered using the manager or sector dropdown lists.

| eth                                            |                            |              |                                 |     |
|------------------------------------------------|----------------------------|--------------|---------------------------------|-----|
| Select manager                                 | <ul> <li>Select</li> </ul> | t sector     | T                               |     |
| Fund name                                      | Status                     | ISIN         | Sector                          |     |
| XA Ethical Distribution Z Acc                  | Open to all clients        | GB0005409262 | Mixed Investment 20%-60% Shares | +   |
| XA Ethical Distribution Z Inc                  | Open to all clients        | GB00B3FKKK57 | Mixed Investment 20%-60% Shares | +   |
| Aberdeen Ethical World Equity A Acc            | Open to all clients        | GB0006833718 | Global                          | +   |
| Aberdeen Ethical World Equity A Inc            | Open to all clients        | GB0006833601 | Global                          | +   |
| Aberdeen Ethical World Equity I Acc            | Open to all clients        | GB0006833932 | Global                          | +   |
| Aberdeen Ethical World Equity I Inc            | Open to all clients        | GB0006833825 | Global                          | +   |
| Aberdeen Multi Manager Ethical Portfolio I Acc | Open to all clients        | GB00B87TVT17 | Specialist                      | +   |
| Aberdeen Multi Manager Ethical Portfolio I Inc | Open to all clients        | GB00B8868L21 | Specialist                      | +   |
| Alquity Future World Y Acc                     | Open to all clients        | LU1070052854 | Equity - Ethical                | +   |
| Ethical Property Company Limited               | Open to all clients        | GB00B0H33B33 | None                            | +   |
| mpax Asian Environmental Markets A GBP         | Open to all clients        | IE00B3MGK730 | Equity - Ethical                | +   |
| mpax Asian Environmental Markets X GBP         | Open to all clients        | IE00BYQ91839 | Equity - Ethical                | +   |
| mpax Environmental Leaders A GBP               | Open to all clients        | IE00BYQNSF13 | Equity - Ethical                | +   |
| mpax Environmental Markets A                   | Open to all clients        | IE00B04R3307 | Equity - Ethical                | - 1 |

Funds with the following statuses are returned:

- Open to all clients
- Open to existing clients only
- Redemption only
- Suspended

Funds with a status of 'closed' are not returned.

If more than 100 matching results are returned, the following message will be returned asking you to refine your search.

Your search has returned more than 100 results. Please narrow your search.

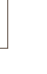

## 3.2 Model portfolio search

To find a model portfolio, type at least the first three characters of the model portfolio name. Matched results will then be displayed below.

| obs                                            |        |                |              |     |
|------------------------------------------------|--------|----------------|--------------|-----|
| Model portfolio name                           | Status | Effective date | Last updated |     |
| 2013 Q2 OBSR Active                            | Open   | 16.07.13       | 14.06.14     | + + |
| 2013 Q2 OBSR Active Gross GIA                  | Open   | 20.05.13       | 14.06.14     | +   |
| 2013 Q2 OBSR Aggressive                        | Open   | 16.07.13       | 14.06.14     | +   |
| 2013 Q2 OBSR Balanced                          | Open   | 26.06.13       | 14.06.14     | +   |
| 2013 Q2 OBSR Balanced Gross GIA                | Open   | 20.05.13       | 14.06.14     | +   |
| 2013 Q2 OBSR Cautious                          | Open   | 20.05.13       | 14.06.14     | +   |
| 2013 Q2 OBSR Cautious Gross GIA                | Open   | 20.05.13       | 14.06.14     | +   |
| 2013 Q2 OBSR Cautious ISA                      | Open   | 20.05.13       | 14.06.14     | +   |
| 2013 Q2 OBSR Income                            | Open   | 20.05.13       | 14.06.14     | +   |
| 2013 Q2 OBSR Income - ISA                      | Open   | 21.05.13       | 14.06.14     | +   |
| 2013 Q2 OBSR Income Gross GIA                  | Open   | 20.05.13       | 14.06.14     | +   |
| 2013 Q2 OBSR/Vanguard 50/50 Active             | Open   | 10.06.13       | 14.06.14     | +   |
| 2013 Q2 OBSR/Vanguard 50/50 Agg                | Open   | 10.06.13       | 14.06.14     | +   |
| 2013 Q2 OBSR/Vanguard 50/50 Balanced Gross GIA | Open   | 20.05.13       | 14.06.14     | + - |

A message appears at the bottom of the list if there are more than 100 matching results.

Your search has returned more than 100 results. Please narrow your search.

\*

## 4.0 Generating the report

From the search results table, assets or models can be selected by clicking on the name or on the + icon at the end of the row.

Selected items are displayed in a table below the investment search. Assets and model portfolios are displayed in separate tables.

| selected Funds                                                                                |                |                            |                          |   |
|-----------------------------------------------------------------------------------------------|----------------|----------------------------|--------------------------|---|
| Fund name                                                                                     | ISIN           | Sector                     |                          |   |
| Vanguard LifeStrategy 60% Equity Fund Acc                                                     | GB00B3TYHH97   | Mixed Investment 40%-85    | 5% Shares                | Х |
|                                                                                               |                |                            |                          |   |
| Selected Model Portfolios<br>Model portfolio name                                             | Status         | Effective date             | Last updated             |   |
| Selected Model Portfolios<br>Model portfolio name<br>2014 Q4 OBSR Moderately Adventurous- ISA | Status<br>Open | Effective date<br>15.01.15 | Last updated<br>15.01.15 | × |

Up to 5 assets and model portfolios can be selected. A message will appear on the screen once the maximum number has been reached.

| Asset search OModel portfolio search                                                          |                |                            |                          |   |
|-----------------------------------------------------------------------------------------------|----------------|----------------------------|--------------------------|---|
| Enter Fund                                                                                    |                |                            |                          |   |
| A maximum of 5 investments can be se                                                          | lected         |                            |                          |   |
| elections                                                                                     |                |                            |                          |   |
| Selected Funds                                                                                | ISIN           | Sector                     |                          |   |
| /anguard LifeStrategy 60% Equity Fund Acc                                                     | GB00B3TYHH97   | Mixed Investment 40%-85    | % Shares                 | ) |
| 7IM Moderately Adventurous C Acc                                                              | GB0033956516   | Mixed Investment 40%-859   | % Shares                 | ) |
| BlackRock Global Multi Asset Income D Acc                                                     | GB00B8C0VJ97   | Mixed Investment 20%-609   | % Shares                 | ) |
|                                                                                               |                |                            |                          |   |
| Selected Model Portfolios                                                                     |                |                            |                          |   |
| Selected Model Portfolios<br>Addel portfolio name                                             | Status         | Effective date             | Last updated             |   |
| ielected Model Portfolios<br>Addel portfolio name<br>2014 Q4 OBSR Moderately Adventurous- ISA | Status<br>Open | Effective date<br>15.01.15 | Last updated<br>15.01.15 | ) |

Assets and model portfolios can be removed from the selection by clicking on the name or on the X icon at the end of the row.

| Vanguard LifeStrategy 60% Equity Fund Acc | GB00B3TYHH97 | Mixed Investment 40%-85% Shares | х |
|-------------------------------------------|--------------|---------------------------------|---|
| Fund name                                 | ISIN         | Sector                          |   |
| Selected Funds                            |              |                                 |   |

Where data is not available for a selected asset or model portfolio, a warning message will be displayed informing you of any components that could not be calculated.

| - Portfolio 1                         |  |
|---------------------------------------|--|
|                                       |  |
|                                       |  |
| This investment has no breakdown data |  |
|                                       |  |
|                                       |  |

## 5.0 Report components

The following report components are available:

- Holdings (in development)
- Performance
- Top 10 underlying holdings
- Stock overlap
- Asset allocation breakdown
- Geographic breakdown
- Sector breakdown

## 5.1 Holdings

The holdings component details the asset breakdown of the model portfolio and their % split on the requested day of the report.

No Holdings component will be displayed for individual assets.

| Add to report                                |              |      |
|----------------------------------------------|--------------|------|
| s at 27/02/2018                              |              |      |
| Portfolio 2                                  |              |      |
| Asset name                                   | ISIN         | g    |
| Cash                                         | CASH0000000  | 2.0  |
| Dimensional Emerging Markets Core Equity Acc | GB0033772624 | 2.0  |
| Dimensional Global Short Dated Bond Acc      | GB0033772848 | 78.0 |
| Dimensional Global Targeted Value Acc        | IE00B2PC0930 | 5.0  |
| Dimensional International Core Equity I Acc  | GB00B23YLH62 | 3.0  |
| Dimensional UK Core Equity Acc               | GB00B15JMH94 | 4.0  |
| Dimensional UK Small Companies Acc           | GB0033771980 | 3.0  |
| Dimensional LIK Value Acc                    | GB0033771766 | 30   |

## 5.2 Costs and charges

The costs and charges component displays a breakdown of the fees applicable to any assets selected both via the Asset search and the Model portfolio search. When a model portfolio is selected, it also displays its weighted total cost. All costs and charges are displayed in percentage form and are categorised as per MiFID II regulations:

| Costs and charges                                   |                         |                        |                           |                        |                        |                         |
|-----------------------------------------------------|-------------------------|------------------------|---------------------------|------------------------|------------------------|-------------------------|
| Add to report                                       |                         |                        |                           |                        |                        |                         |
| As at 13/06/2018                                    |                         |                        |                           |                        |                        |                         |
| Funds                                               |                         |                        |                           |                        |                        |                         |
|                                                     | Nucleus entry<br>cost % | Nucleus exit<br>cost % | Nucleus ongoing<br>cost % | Transactional charge % | Incidental<br>charge % | Nucleus total<br>cost % |
| LF Lindsell Train UK Equity Acc                     | 0.00                    | 0.00                   | 0.70                      | 0.18                   | 0.00                   | 0.88                    |
| Vanguard FTSE U.K. All Share Index Acc              | 0.00                    | 0.00                   | 0.08                      | 0.15                   | 0.00                   | 0.23                    |
| Invesco Perpetual Global Smaller Companies<br>Z Acc | 0.00                    | 0.00                   | 0.95                      | 0.17                   | 0.00                   | 1.12                    |
|                                                     |                         | 0.00                   | 0.19                      | 0.02                   | 0.00                   | 0.20                    |

• Nucleus entry cost: the 'initial' fee charged to Nucleus clients, usually a lower figure than charged as standard.

- Nucleus exit cost: the 'exit' fee charged to Nucleus clients, usually a lower figure than charged as standard.
- Nucleus ongoing cost: the annual management charge for Nucleus clients, usually a lower figure than charged as standard.
- Transaction cost: the transaction costs of the asset.
- Incidental cost: the incidental costs of the asset.
- Total Nucleus cost: the sum of the previous 5 figures, giving the complete cost for Nucleus clients holding this asset.
- Weighted total cost: this is the weighted average cost of the selected model portfolio.

| Add to report                      |          |                         |                        |                           |                           |                        |                        |
|------------------------------------|----------|-------------------------|------------------------|---------------------------|---------------------------|------------------------|------------------------|
| s at 13/06/2018                    |          |                         |                        |                           |                           |                        |                        |
| 14Test                             |          |                         |                        |                           |                           |                        |                        |
|                                    | Weight % | Nucleus entry<br>cost % | Nucleus exit<br>cost % | Nucleus ongoing<br>cost % | Transactional<br>charge % | Incidental<br>charge % | Nucleus tota<br>cost 9 |
| Baillie Gifford European B<br>Acc  | 20.00    | 0.00                    | 0.00                   | 0.59                      | 0.06                      | 0.00                   | 0.6                    |
| Threadneedle American Z<br>Inc GBP | 38.00    | 0.00                    | 0.00                   | 0.83                      | 0.26                      | 0.00                   | 1.0                    |
| Cash                               | 2.00     | 0.00                    | 0.00                   | 0.00                      | 0.00                      | 0.00                   | 0.0                    |
| L&G European I Acc                 | 20.00    | 0.00                    | 0.00                   | 0.82                      | 1.13                      | 0.00                   | 1.9                    |
| Investec American Inst<br>Acc      | 20.00    | 0.00                    | 0.00                   | 0.84                      | 0.24                      | 0.00                   | 1.0                    |
| Weighted total cost                | 100.00   | 0.00                    | 0.00                   | 0.77                      | 0.38                      | 0.00                   | 1.1                    |

## 5.3 Performance

The performance component displays historical performance for the selected assets and model portfolios. It displays daily investment growth in a graph and the end of period trailing returns as a table. The data is calculated and provided by Morningstar.

#### 5.3.1 Reporting time periods

All performance outputs are displayed for the last 12 months by default. The reporting period can by changed by selecting a different period from the 'date range' dropdown.

Options available are:

- Last 3 months
- Last 6 months
- Last 12 months
- Last 3 years
- Last 5 years

#### 5.3.2 Benchmarks

Up to 3 benchmarks can be selected for comparison.

| Performance                  |                   |             |
|------------------------------|-------------------|-------------|
| Add to report                |                   |             |
| Date range: Last 12 months ▼ |                   |             |
| Benchmark 1                  | Benchmark 2     V | Benchmark 3 |

Composite benchmarks cannot currently be created but have been considered for future development.

The indices available for selection are:

- MSCI indices
- Morningstar indices
- IA sector indices
- ARC indices
- CPI/RPI indices

#### 5.3.3 Investment growth

The graph displayed is the Morningstar investment growth graph. It shows the  $\pounds$  value growth in percentage terms from the start to the end of the selected reporting period.

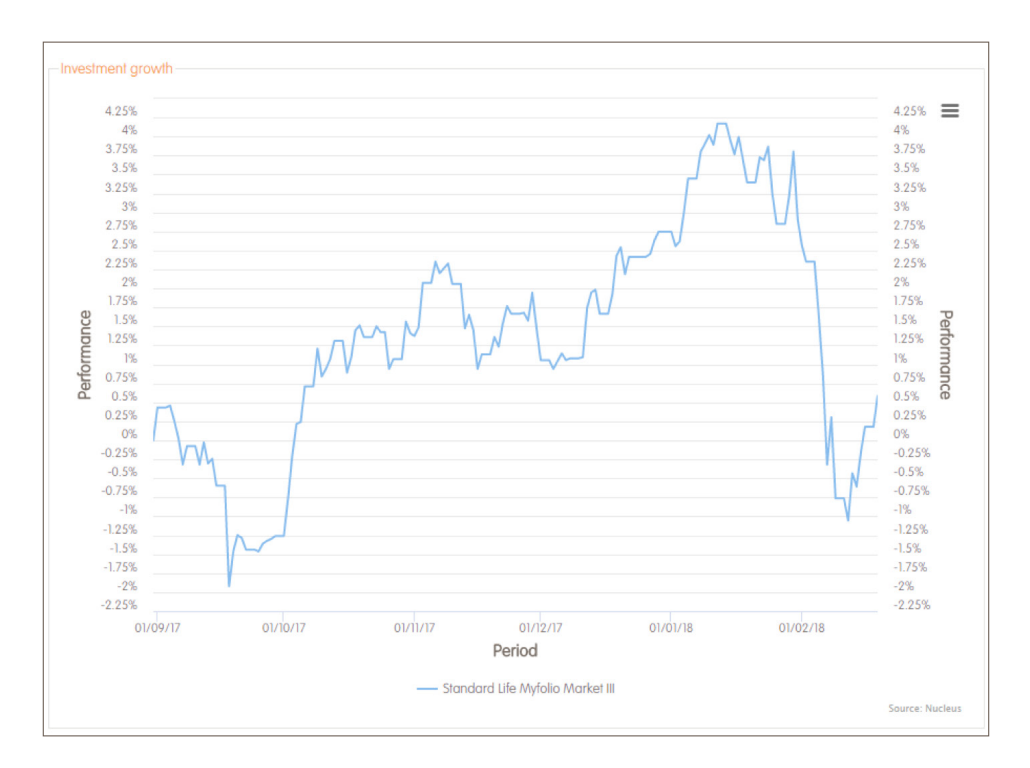

The model portfolio and asset return figures are illustrated in the investment growth graph. Where a model portfolio is used, the returns are calculated by proportioning the end of month returns of each asset based on its weightings specified within the portfolio. Consequently, the model portfolio reflects the results an investor would have achieved by rebalancing the portfolio on a monthly basis across the specified date range. Where individual assets are used, a 100% weighting of that asset is applied.

Trailing returns are calculated on the basis that the model portfolio or asset is rebalanced at specified periods i.e. 1 month, 3 months, 1 year etc. As such, It is important to note that the model portfolio and asset returns displayed within the investment growth graph are not calculated on the same basis as the trailing returns section. Therefore, these different values should not be compared.

#### 5.3.4 Trailing returns

The trailing returns performance figures cover a rolling period whether annually or monthly. These periods can be the last 1 month, 3 months, 6 months, 9 months or the last 1, 2, 3, 4 or 5 years.

For example, on 14 March 2018, the last one year trailing return would cover the period from 14 March 2017 to 14 March 2018 and the 1 month trailing return would cover the period from 14 February 2018 to 14 March 2018.

| – Trailing returns – |                       |             |             |             |           |  |
|----------------------|-----------------------|-------------|-------------|-------------|-----------|--|
| Vanguard LifeStrateg | y 60% Equity Fund Acc |             |             |             |           |  |
|                      | Last 1 mths           | Last 3 mths | Last 6 mths | Last 9 mths | Last 1 yr |  |
| Cumulative           | -3.30%                | -1.07%      | 0.66%       | 2.66%       | 3.89%     |  |
| Annualised           | -3.30%                | -1.07%      | 0.66%       | 2.66%       | 3.89%     |  |
|                      |                       |             |             |             |           |  |

## 5.4 Top 10 underlying holdings

The top 10 underlying holdings provides information regarding the specific underlying holdings of the investments that make up the selected model portfolio or fund, including stocks and bonds. This is done by listing the top 10 underlying holdings, weighted by the percentage held across the fund or model portfolio.

| Top 10 underlying holdings                                |                        |                |              |
|-----------------------------------------------------------|------------------------|----------------|--------------|
| Add to report                                             |                        |                |              |
| As at 22/02/2018                                          |                        |                |              |
| Threadneedle Global Emerging Market Equity Z Acc          |                        |                |              |
| Underlying holding                                        | Sector                 | Country        | % of holding |
| Samsung Electronics Co Ltd                                | Technology             | South Korea    | 6.49         |
| Tencent Holdings Ltd                                      | Technology             | China          | 6.12         |
| Alibaba Group Holding Ltd ADR                             | Consumer Cyclical      | China          | 4.01         |
| Taiwan Semiconductor Manufacturing Co Ltd ADR             | Technology             | Taiwan         | 3.91         |
| Naspers Ltd Class N                                       | Technology             | South Africa   | 3.45         |
| BlackRock ICS USD Liquidity Prem \$ Inc                   | Not classified         | Ireland        | 2.96         |
| Komercni Banka AS                                         | Financial Services     | Czech Republic | 2.21         |
| Petroleo Brasileiro SA Petrobras ADR                      | Energy                 | Brazil         | 1.76         |
| Reliance Industries Ltd                                   | Energy                 | India          | 1.75         |
| China Mobile Ltd                                          | Communication Services | China          | 1.67         |
|                                                           |                        |                |              |
| The amount that the top 10 underlying holdings make up is |                        |                | 34.30        |
|                                                           |                        |                |              |

## 5.5 Stock overlap

The stock overlap provides information regarding the stock holdings within the model portfolio and how these are spread across the underlying assets. It uses the top 10 stock holdings and highlights the overlap the stock has across the underlying assets. This does not include bonds.

| - Stock overlap  |                                    |                      |
|------------------|------------------------------------|----------------------|
| Add to report    |                                    |                      |
| As at 20/02/2018 |                                    |                      |
|                  | Portfolio 2                        |                      |
|                  | Stock                              | % of Model portfolio |
|                  | HSBC Holdings PLC                  | 0.40                 |
|                  | Funds holding this stock           |                      |
|                  | Dimensional UK Value Acc           | 0.21                 |
|                  | Dimensional UK Core Equity GBP Acc | 0.19                 |
|                  | Stock                              | % of Model portfolio |
|                  | Royal Dutch Shell PLC Class A      | 0.29                 |
|                  | Funds holding this stock           |                      |
|                  | Dimensional UK Value Acc           | 0.14                 |
|                  | Dimensional UK Core Equity GBP Acc | 0.15                 |

### 5.6 Asset class breakdown

The asset class breakdown provides a view of the distribution of the selected investment over different asset classes at the date the report was generated. Where 'Not Classified' is displayed, we have been unable to determine the classification of the assets in question.

There are two breakdowns available, a basic breakdown and an advanced breakdown. You can switch between the two by changing the selection on the breakdown dropdown list.

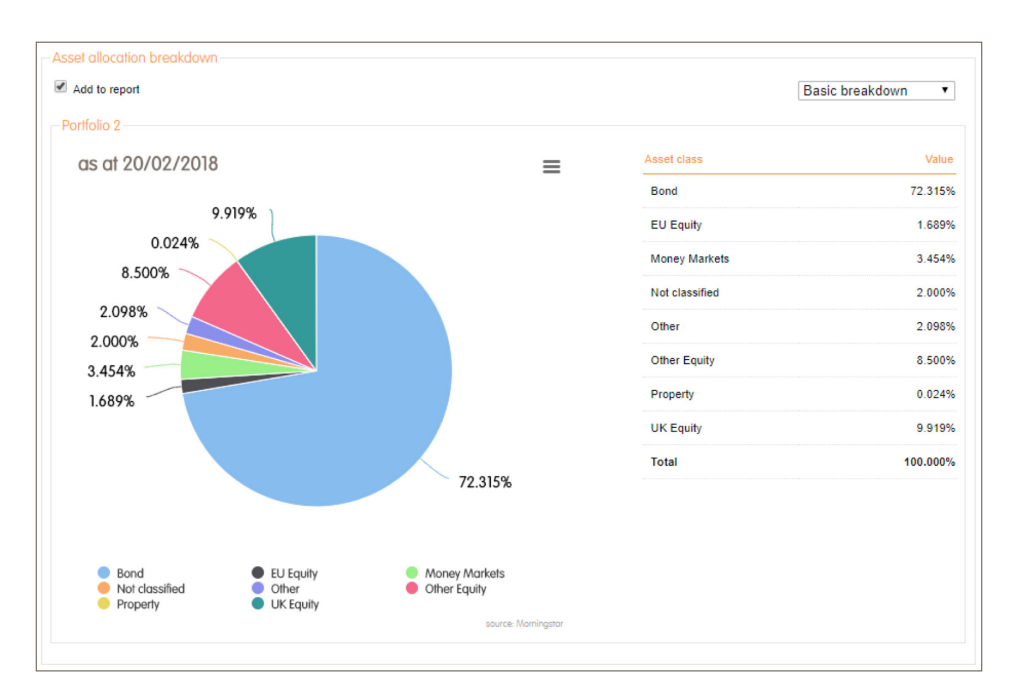

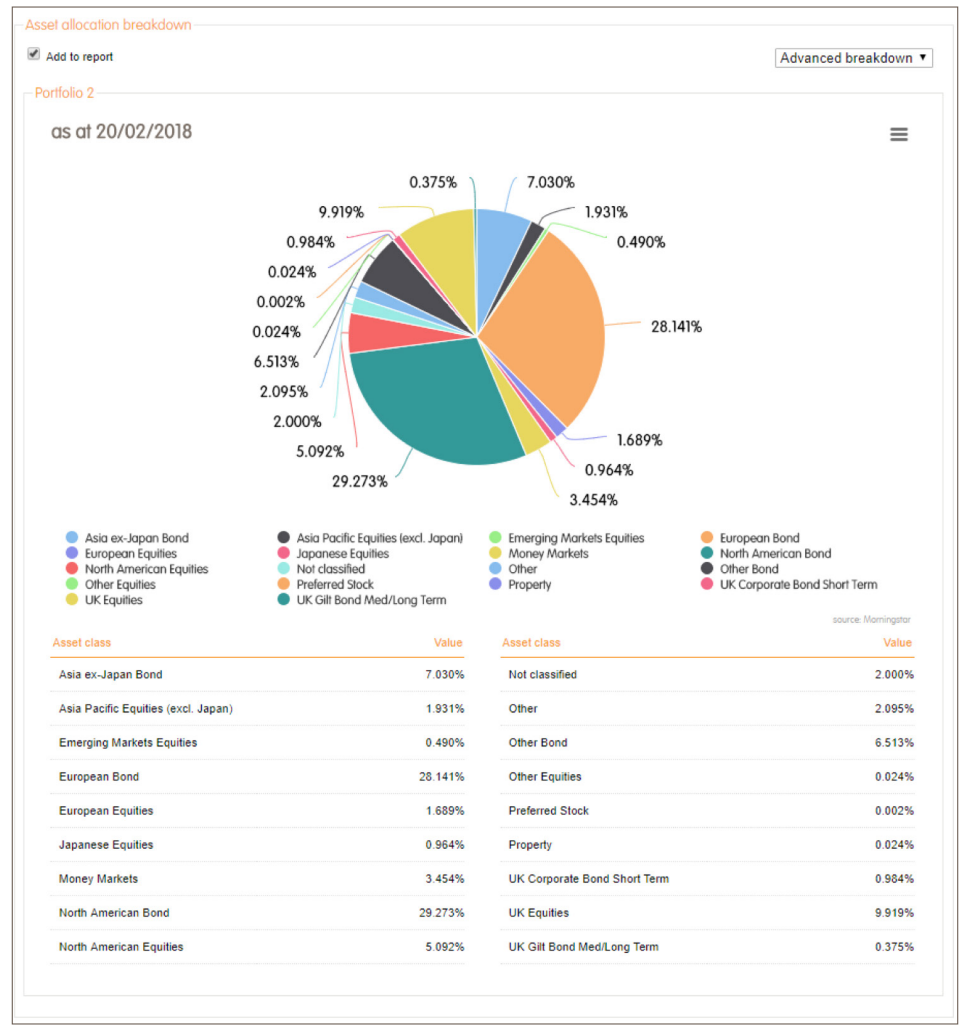

## 5.7 Geographic breakdown

The geographic breakdown provides a view of how the selected model portfolio or fund is distributed over different geographical regions at the date the report was generated. Only equity based assets are applied when determining the regional breakdown. Where 'Not Classified is displayed, we have been unable to determine the region or origin of the assets in question.

| Portfolio 2 |                                          |                                                                                            |                                                                                                    |                                                                          |
|-------------|------------------------------------------|--------------------------------------------------------------------------------------------|----------------------------------------------------------------------------------------------------|--------------------------------------------------------------------------|
| as at 20/0  | )2/2018                                  |                                                                                            |                                                                                                    | ≡                                                                        |
| hand the    | Canada - 1.682%<br>United States - 23.63 | 995<br>Lalin America - 1.459%                                                              | Europe - ex Euro 2.307%<br>United Kingdom - 49.33%<br>Europe - Emerging - 0.560%<br>Eurozone - 5.6189<br>Middle Eost - 0.153%<br>Alirca - 0.85% | reloped - 3.914%<br>Japan - 4.794%<br>g - 4.386%<br>Austrolasia - 1.306% |
|             |                                          | ¥.                                                                                         |                                                                                                    | source: Mominastor                                                       |
|             |                                          | Region                                                                                     | Value                                                                                                    |                                                                          |
|             |                                          | Africa                                                                                     | 0.851%                                                                                                    |                                                                          |
|             |                                          | Asia - Developed                                                                           | 3.914%                                                                                                    |                                                                          |
|             |                                          | Asia - Emerging                                                                            | 4.386%                                                                                                    |                                                                          |
|             |                                          | Australasia                                                                                | 1.306%                                                                                                    |                                                                          |
|             |                                          | Canada                                                                                     | 1.682%                                                                                                    |                                                                          |
|             |                                          | Europe - Emerging                                                                          | 0.560%                                                                                                    |                                                                          |
|             |                                          | Europe - ex Euro                                                                           | 2.307%                                                                                                    |                                                                          |
|             |                                          | Eurozone                                                                                   | 5.618%                                                                                                    |                                                                          |
|             |                                          |                                                                                            |                                                                                                    |                                                                          |
|             |                                          | Japan                                                                                      | 4.794%                                                                                                    |                                                                          |
|             |                                          | Japan<br>Latin America                                                                     | 4.794%                                                                                                    |                                                                          |
|             |                                          | Japan<br>Latin America<br>Middle East                                                      | 4.794%<br>1.459%<br>0.153%                                                                                                    |                                                                          |
|             |                                          | Japan<br>Latin America<br>Middle East<br>Not classified                                    | 4.794%<br>1.459%<br>0.153%<br>0.001%                                                                                                    |                                                                          |
|             |                                          | Japan<br>Latin America<br>Middle East<br>Not classified<br>United Kingdom                  | 4.794%<br>1.459%<br>0.153%<br>0.001%<br>49.331%                                                                                                 |                                                                          |
|             |                                          | Japan<br>Latin America<br>Middle East<br>Not classified<br>United Kingdom<br>United States | 4.794%<br>1.459%<br>0.153%<br>0.001%<br>49.331%<br>23.639%                                                                                      |                                                                          |

## 5.8 Sector breakdown

The sector breakdown provides a view of how the selected model portfolio or fund is distributed over different stock sectors such as Technology or Utilities at the date the report was generated. Only equity based assets are applied when determining the sector breakdown.

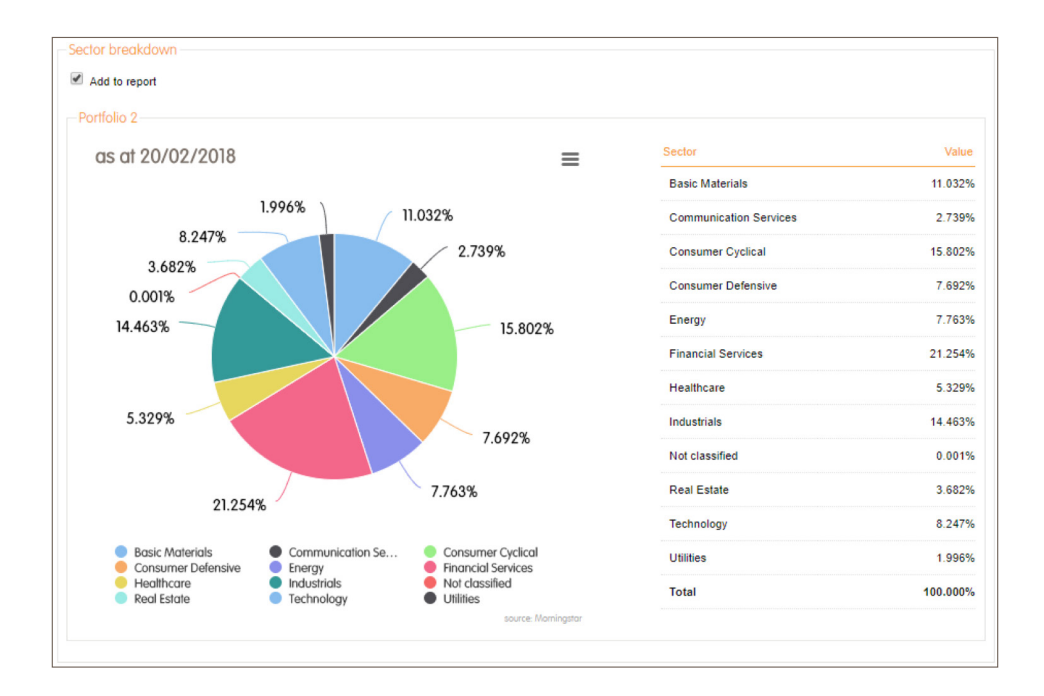

## 6.0 Report options

## 6.1 Chart context menu

The chart context menu allows you to download each chart in the formats shown in the figure below.

| =                                                                                               |
|-------------------------------------------------------------------------------------------------|
| Print chart                                                                                     |
| Download PNG image<br>Download JPEG image<br>Download PDF document<br>Download SVG vector image |

## 6.2 PDF download

The report can be downloaded as a PDF by clicking on the 'Download PDF button.

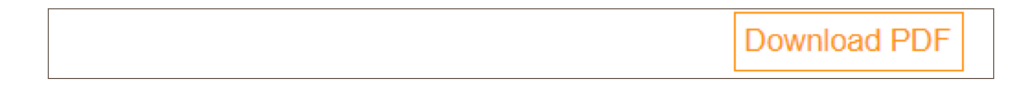

Investment analysis tool

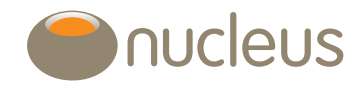

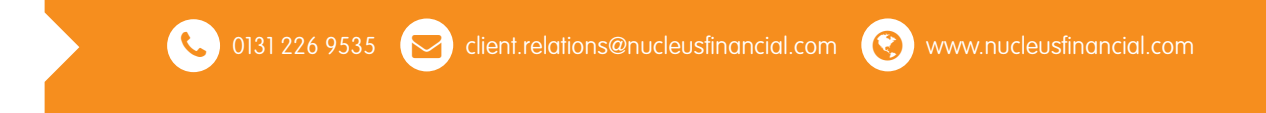

Nucleus Financial Services Limited is authorised and regulated by the Financial Conduct Authority, is registered in England with company number 05629686 and has its registered office at Elder House, St Georges Business Park, Brooklands Road, Weybridge, Surrey KT13 0TS. Please note that telephone calls may be recorded in order to monitor the quality of our customer service and for training purposes.